# FOP Formatting Objects Processor

# Génération de documents imprimables

EISTI : Département Informatique : FOP

# Les bookmarks Les listes Les images • Les graphiques (SVG)

- Les navigations avec une table d'indexs.
  - –On crée un arbre de bookmarks avec la balise <fo:bookmark-tree>.
  - Dans ce nœud, on crée autant de nœuds <fo:bookmark internaldestination="???"> qu'il y a de bookmarks.
  - Dans chaque nœud <fo:bookmark>, on insère un nœud <fo:bookmark-title> pour le libellé.
  - Chaque nœud <fo:bookmark> peut luimême contenir des nœuds <fo:bookmark>.

Gérer des listes d'items

- Créer un nœud fo:list-block
- Dans ce nœud, créer autant de nœuds fo:list-item qu'il y a d'items.
- Un nœud fo:list-item contient :
  - un nœud fo:list-item-label pour préciser le repérage de l'item. C'est un fo:block avec le caractère dingbat.
  - un nœud fo:list-item-body pour préciser le contenu de l'item. C'est un ensemble de fo:block.

```
<xsl:template match="session-materials">
     Matériaux de cours:
     <fo:list-block space-before.optimum="6pt">
<xsl:apply-templates select="session-material"/>
</fo:list-block>
</xsl:template>
<xsl:template match="session-material">
     <fo:list-item space-before.optimum="8pt">
           <fo:list-item-label end-indent="label-end()">
           <fo:block>&#x2022;</fo:block>
           </fo:list-item-label>
           <fo:list-item-body start-indent="body-start()">
                 <fo:block text-align="justify">
                 <xsl:value-of select="@material-title"/>
                 </fo:block>
                 <fo:block text-align="justify" font-size="10pt">
                 (URL:<xsl:value-of select="@material-url"/>)
                 <xsl:value-of select="@material-comment"/>
                 </fo:block>
           </fo:list-item-body>
     </fo:list-item>
</xsl:template>
```

## Gérer des images

- Pour insérer une image dans le document, il faut insérer dans un nœud fo:block, un nœud fo:externalgraphic qui a un attribut src pour donner l'url de l'image.
- Un exemple <fo:external-graphic src="eisti.gif"/>

#### Le format SVG

- Scalable Vector Graphics : format de données conçu pour décrire des ensembles de graphiques vectoriel.
- Ce format est défini en XML.
- Il est spécifié par le World Wide Web Consortium.

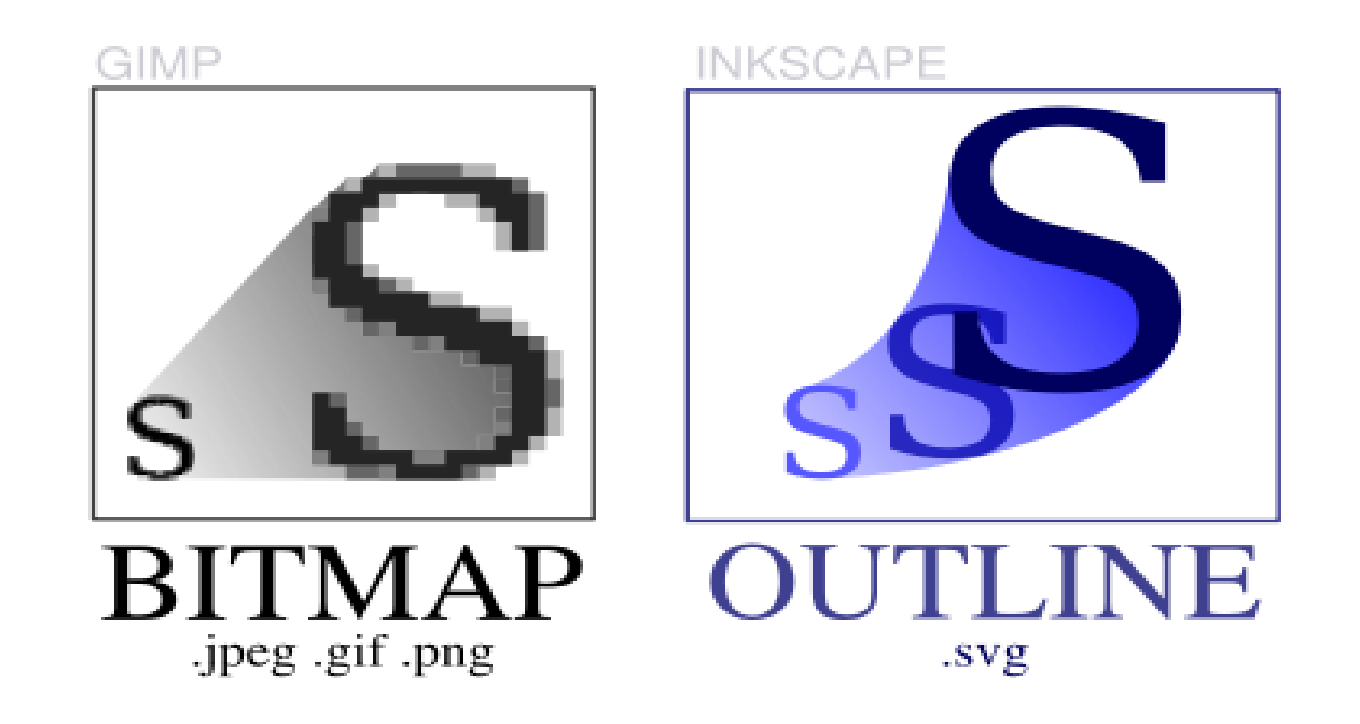

- Pour insérer un objet SVG dans un document imprimable, on utilise un objet de flux de type fo:instream-foreign-object.
- Puis, on définit un arbre svg:svg en précisant la taille du graphique. Un arbre svg:svg est aussi utilisable en html.

<fo:instream-foreign-object> <svg:svg width="???" height="???">

</svg:svg></fo:instream-foreign-object>

 Pour afficher du texte, on définit un nœud svg:text

#### • Les attributs sont

- font-size pour la police
- fill pour la couleur de la police
- x et y en pixels pour postionner le début du texte

<svg:text font-size="15pt" x="10" y="10" fill="black">

</svg:text>

- Pour insérer un lien, on définit un nœud svg:a
- Les attributs sont
  - xlink:href pour l'url du lien
  - alt pour afficher un message quand la souris passe sur le lien

```
<svg:a xlink:href="monLien.fr"
alt="message">
```

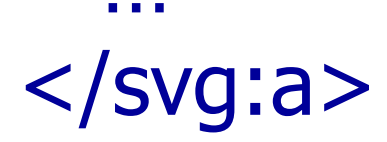

 Pour tracer un segment, on définit un nœud svg:line

#### • Les attributs sont

- x1 et y1 pour l'origine du segment
- x2 et y2 pour l'extrémité du segment
- style pour le style de la ligne (couleur, épaisseur, type du trait)

<svg:line x1="0" y1="0" x2="10" y2="30" style="stroke:blue;stroke-width:1"/>

#### Pour tracer un cercle, on définit un nœud svg:circle

#### • Les attributs sont

- cx et cy pour les coordonnées du centre
- r pour le rayon
- stroke pour le style du trait
- stroke-width pour la largeur su trait
- fill pour la couleur de remplissage du disque

<svg:circle cx="10" cy="20" r="15px" stroke="black" stroke-width="1" fill="white"/>

- Pour tracer une polyligne, on définit un nœud svg:path
- Les attributs sont
  - d pour définir les points de la polyligne
  - fill pour le remplissage de la figure inscrite
  - stroke pour la couleur du trait
  - stroke-width pour la largeur du trait
  - marker-start pour définir un marqueur de début de ligne.
  - marker-end pour définir un marqueur de fin de ligne.
- L'attribut d est de la forme d="M x1 y1 L x2 y2 L ... z"
- Exemple

<svg:path d="M 0 5 L 15 20 L 30 10 L 0 5 z" fill="white" stroke="blue" stroke-width="1" marker-end="url(#Triangle)"/>

## Des marqueurs réutilisables

- On peut définir à l'intérieur d'un nœud svg:defs un ensemble de marqueurs utilisables dans tout le source xsl.
- Un marqueur est associé à une figure
- Un marqueur est défini par un nœud de type svg:marker.
- Des attributs sont :
  - id pour le référencer
  - viewBox pour définir sa partie circonscrite
  - refX et refY pour définir l'emplacement du marqueur dans la figure marquée.
- Son contenu permet de définir la forme du marqueur.

#### Un exemple de marqueur réutilisable

<svg:defs> <!-- un marqueur en forme de triangle --> <svg:marker id="Triangle" viewBox="0 0 20 20" refX="0" refY="10" markerUnits="strokeWidth" markerWidth="8" markerHeight="6" orient="auto"> <svg:path d="M 0 0 L 20 10 L 0 20 z" /> </svg:marker> </svg:defs>

- Pour insérer une image, on définit un nœud svg:image
- Les attributs sont
  - x et y pour définir l'emplacement de l'image dans la graphique
  - width et height pour les dimensions de l'image
  - xlink:href pour l'url de l'image
  - marker-end pour définir un marqueur de fin de ligne.
- On peut insérer un nœud svg:title pour avoir un titre.

#### • Exemple

<svg:image x='50' y='150' width='600' height='195' xlink:href='Images/fleche\_bas.jpg'> <svg:title>Fleche Bas</svg:title>

</svg:image>